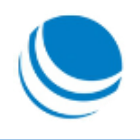

# JAY Systém Klient

# Uživatelská příručka

(14.3.2016)

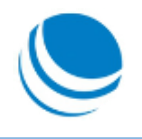

# Obsah

| Obsah2                                     |
|--------------------------------------------|
| První spuštění aplikace 3                  |
| Vložení licenčního čísla4                  |
| Spuštění služby                            |
| Nastavení5                                 |
| Úvodní obrazovka                           |
| Menu 6                                     |
| Tisk příkazu6                              |
| Přeříkání příkazu7                         |
| Licence                                    |
| Nápověda7                                  |
| Ovládací prvky7                            |
| Aktuální stav                              |
| Tisk Příkazu                               |
| Menu: Nastavení                            |
| Sekce: Nastavení tiskárny9                 |
| Sekce: Příkazy k výjezdu9                  |
| Menu: Zobrazit složku s přijatými příkazy9 |
| Přeříkání příkazu                          |
| Menu: Nastavení 10                         |
| Sekce: Složení přeříkávaného textu11       |
| Sekce: Nastavení hlasu 12                  |
| Sekce: Vlastnosti přeříkání                |
| Licence                                    |
| Nápověda                                   |
| Menu: O programu                           |
| Menu: Uživatelská dokumentace              |
| Menu: Zobrazit historii událostí           |
| Vypnutí aplikace                           |

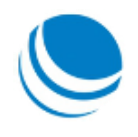

# První spuštění aplikace

Na ploše je vytvořen zástupce pro spuštění aplikace. Aplikaci lze rovněž nalézt v nabídce Start / Programy / TELwork

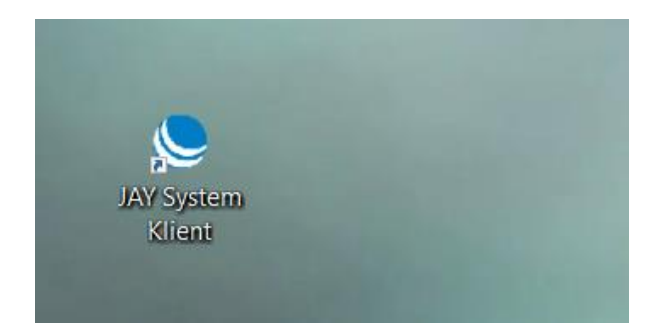

Po spuštění je aplikace spuštěna v minimalizovaném režimu. O této skutečnosti uživatele informuje dialogovým oknem.

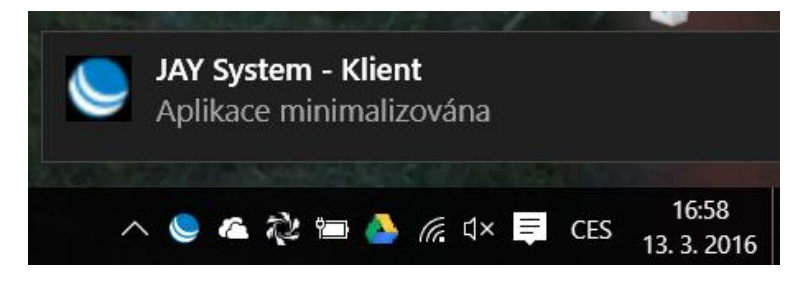

Pro aktivaci aplikace je nutné kliknout dvakrát na ikonu JAY Systému.

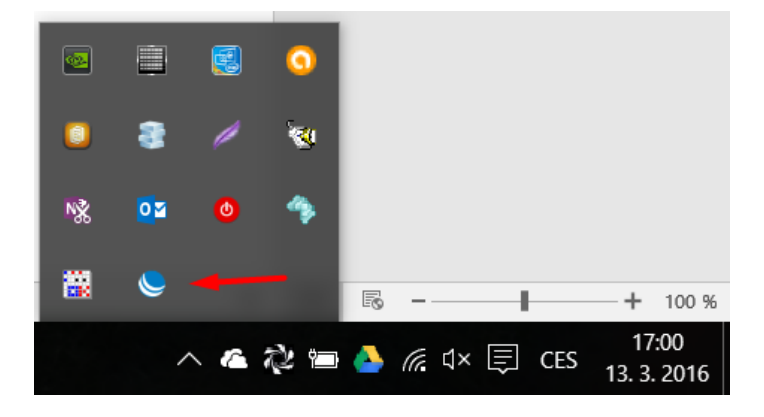

Při prvním spuštění je služba hlídání PKV vypnuta stejně tak funkcionalita Tisk a Přeříkání PKV. Pro její zapnutí je nutné zadání licenčního čísla, které obdržíte od společnosti TELwork s.r.o.

# JAY Systém TELwork s.r.o.

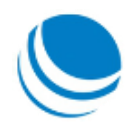

| SIAY System - Klient (Produkční verze ) |           |        | _      |           | ×                  |
|-----------------------------------------|-----------|--------|--------|-----------|--------------------|
| 🚙 Tisk příkazu 🍦 Přeříkání příkazu      | P Licence | 🕜 Nápo | ověda  |           |                    |
| Aktuální stav                           |           |        |        |           |                    |
| Stav: Služba vypnuta                    |           |        |        |           |                    |
| Poslední stav:                          |           |        |        |           |                    |
|                                         |           |        |        |           |                    |
|                                         |           |        |        |           |                    |
|                                         | 0         | _      |        |           | _                  |
| Start Stop                              | Vypr      | nout   | ♣      | Minimaliz | ovat               |
|                                         |           |        |        |           |                    |
| TELwork s.r.o.                          |           |        | Verze: | 1.0.6.281 | 197 <sub>.::</sub> |

Obrázek 1: Spuštění služby

# Vložení licenčního čísla

Licenční číslo vložíte kliknutím na odkaz v horním menu "Licence".

| 🌭 JAY System - K        | lient ( Produkční verze )              | _      |              | ×  |
|-------------------------|----------------------------------------|--------|--------------|----|
| 🥪 Tisk příkazu          | 🌒 Přeříkání příkazu 🛛 💡 Licence 🔞 Nápo | věda   |              |    |
| Aktuální stav           | 🕭 Licence — 🗆 🗙                        |        |              |    |
| Stav:<br>Poslední stav: | Služba<br>Licenční číslo JSDH          |        |              |    |
|                         |                                        |        |              |    |
| Start                   | Uložit Stomo                           | Ļ      | Minimalizova | at |
| TELwork s.r.o.          |                                        | Verze: | 1.0.6.28197  | :  |

Obrázek 2: Vložení licenčního klíče

Po úspěšném vložení licenčního čísla dojde k aktivaci položek v menu "Tisk příkazu" a "Přeříkání příkazu". Aktivovány budou jen ty položky, na které byla zakoupena licence.

# JAY Systém TELwork s.r.o.

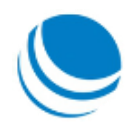

| SIAY System - K | lient ( Produkční verze ) |           |        | _      |            | ×      |
|-----------------|---------------------------|-----------|--------|--------|------------|--------|
| 🥪 Tisk příkazu  | 🌗 Přeříkání příkazu       | P Licence | 🕜 Nápo | věda   |            |        |
| Aktuální stav   |                           |           |        |        |            |        |
| Stav:           | Služba vypnuta            |           |        |        |            |        |
| Poslední stav:  |                           |           |        |        |            |        |
|                 |                           |           |        |        |            |        |
|                 |                           |           |        |        |            |        |
|                 |                           | _         | _      | -      |            |        |
| 🗹 Start         | Stop                      | Vypr      | nout   | 4      | Minimalizo | vat    |
|                 |                           |           |        |        |            |        |
| TELwork s.r.o.  |                           |           |        | Verze: | 1.0.6.281  | 97 .:: |

# Spuštění služby

Po prvotním zadání licenčního čísla, je nutné službu hlídání dostupnosti PKV spustit manuálně. Při dalších spuštění, bude služba spouštěna automaticky. Stejně jako JAY Systém Klient.

Služba se spouští kliknutím na tlačítko "Start" na úvodní obrazovce.

# Nastavení

Po spuštění je nutné nastavení jednotlivých modulů, Tisku a Přeříkání PKV. Konfigurace je popsána v následujících kapitolách.

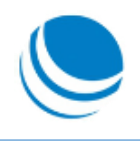

# Úvodní obrazovka

| System - K     | lient ( Produkční verze )                     |           |        | _      |            | ×      |
|----------------|-----------------------------------------------|-----------|--------|--------|------------|--------|
| 🥁 Tisk příkazu | 🌗 Přeříkání příkazu                           | P Licence | 🕜 Nápo | ověda  |            |        |
| Aktuální stav  |                                               |           |        |        |            |        |
| Stav:          | Služba běží                                   |           |        |        |            |        |
| Poslední stav: | 13.03.2016 17:09:00<br>Kontrola existence PKV |           |        |        |            |        |
| Start          | 😢 Stop                                        | Vypr      | nout   | Ļ      | Minimalizo | ovat   |
| TELwork s.r.o. |                                               |           |        | Verze: | 1.0.6.281  | 97 .:: |

Obrázek 3 : Úvodní obrazovka

# Menu

Popis funkcionalit v hlavním menu aplikace

| - | 1  |   | ×.    | /1  |    |
|---|----|---|-------|-----|----|
|   | IS | K | bri   | ika | zu |
|   |    |   | - · · |     |    |

| SIAY System - Klient ( Produkční verze ) | _                   |   |
|------------------------------------------|---------------------|---|
| 🥪 Tisk příkazu 🌙 Přeříkání příkazu 💡     | Licence 🛛 😨 Nápověd | a |
| 🚳 Nastavení                              |                     |   |
| Zobrazit složku s přijatými příkazy      |                     |   |
|                                          |                     |   |

Nastavení.

Zobrazuje konfigurační možnosti tisku PKC

Zobraz složku s přijatými příkazy.
 Zobrazí lokální složku, ve které jsou ukládány všechny doručené příkazy k výjezdu.

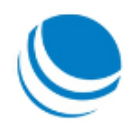

#### Přeříkání příkazu

| SIAY System - Kl | ient ( Produkční verze ) —               | $\times$ |
|------------------|------------------------------------------|----------|
| 🥪 Tisk příkazu   | 🌙 Přeříkání příkazu 🧗 Licence 🔞 Nápověda |          |
| Aktuální stav    | 🔅 Nastavení                              |          |
| ~                |                                          |          |

Nastavení
 Zobrazuje konfigurační možnosti přeříkání PKV

Licence

Slouží pro zadání nebo změnu použitého licenčního čísla

## Nápověda

- O Programu Zobrazí informace o programu
- Uživatelská dokumentace Zobrazí aktuální uživatelskou dokumentaci
- Zobraz historii událostí
   Zobrazí historii událostí zaznamenaných programem
- Zkontroluj nové verze Zkontroluje dostupnost nové verze programu

# Ovládací prvky

Tlačítko "Start" – Spuštění služby hlídající dostupnost PKV

Tlačítko "Stop" – Zastavení služby hlídající dostupnost PKV

Tlačítko "Vypnout" – Vypnutí právě přeříkávaného textu

Tlačítko "Minimalizovat" – Minimalizace klienta do nástrojové lišty

# Aktuální stav

Zobrazuje aktuální stav služby. Zda je spuštěna a je v pořádku, případně zda je vypnuta. V položce aktuální stav je zobrazen poslední stav ověření dostupnosti PKV. V případě chyb, je text zobrazen červeně a obsahuje detailní informaci o chybě.

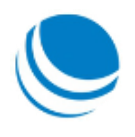

| SIAY System - K | lient ( Produkční verze )                     |           |        | _      |            | Х               |
|-----------------|-----------------------------------------------|-----------|--------|--------|------------|-----------------|
| 🥪 Tisk příkazu  | 🌗 Přeříkání příkazu                           | P Licence | 🕜 Nápo | věda   |            |                 |
| Aktuální stav   |                                               |           |        |        |            |                 |
| Stav:           | Služba běží                                   |           |        |        |            |                 |
| Poslední stav:  | 14.03.2016 21:09:02<br>Kontrola existence PKV |           |        |        |            |                 |
| L               |                                               |           |        |        |            |                 |
| Start           | 🛞 Stop                                        | Vypr      | nout   | Ļ      | Minimalizo | ovat            |
| TELwork s.r.o.  |                                               |           |        | Verze: | 1.0.6.378  | 3 <b>60</b> .:: |

Obrázek 4 : Aktuální stav

# Tisk Příkazu

Detailní popis položek a funkcionalit Tisku příkazu.

Menu: Nastavení Nastavení vlastností Tisku PKV.

# JAY Systém

TELwork s.r.o.

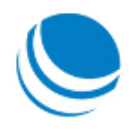

| Nastavení tisku PKV                                       |         | _          |            | $\times$ |
|-----------------------------------------------------------|---------|------------|------------|----------|
| ✓ Povolen tisk PKV                                        |         |            |            |          |
| Nastavení tiskámy                                         |         |            |            |          |
| Výběr tiskámy                                             |         |            |            |          |
| PDFCreator ~                                              | Tis     | k zkušeníh | no příkazu | I.       |
| Počet kopií                                               |         |            |            |          |
| Příkazy k výjezdu<br>☑ Archivovat příkazy k výjezdu       |         |            |            |          |
| Adresář pro archivaci                                     |         |            |            |          |
| C:\Users\vchladek\Documents\JAY System - Klient\Prikazy k | vyjezdu |            |            |          |
| Uložit                                                    | [       | Zavřít     | t          |          |

#### Obrázek 5 : Nastavení Tisku PKV

#### Sekce: Nastavení tiskárny

V sekci je nutné nastavit tiskárnu, která bude použita pro Tisk PKV. V seznamu jsou zobrazeny všechny tiskárny nakonfigurované v operačním systému.

Dále je možné nastavit počet vytištěných kopií a možnost vytištění zkušebního příkazu k výjezdu.

#### Tisk PKV je aktivní, pokud je zaškrtnuta volba "Povolen tisk PKV"

#### Sekce: Příkazy k výjezdu

V sekci lze nastavit možnost archivace všech doručených příkazů k výjezdu a složku, do které budou ukládány.

## Menu: Zobrazit složku s přijatými příkazy

Po kliknutí na tuto volbu je zobrazena složka s veškerými doručenými příkazy k výjezdu.

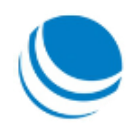

| 📕   🛃 📮   Příkazy k | výjezdu  |                                                                              | - 0                         | ×        |
|---------------------|----------|------------------------------------------------------------------------------|-----------------------------|----------|
| Soubor Domů Sdíler  | ní Zobra | azení                                                                        |                             | ~ ?      |
| ← → × ↑ 📕 « □       | okumenty | > JAY System - Klient > Příkazy k výjezdu v 🕐 Prohledat: Příka               | zy k výjezdu                | Ą        |
| 🗸 🖈 Rychlý přístup  | ^        | Název ^<br>Vázev JSDH_131313001-Datum_2016-01-21_203928-Udalost_94213041.pdf | Datum změr<br>21. 1. 2016 2 | ny ^     |
| Plocha              | *        | 🔁 JSDH_131313001-Datum_2016-01-21_204609-Udalost_94213041.pdf                | 21. 1. 2016 2               | 0:46     |
| 👃 Stažené soubory   | *        | 🔁 JSDH_131313001-Datum_2016-01-21_205013-Udalost_94213041.pdf                | 21. 1. 2016 2               | 0:50     |
| 💫 GoogleDisk        | *        | 🔁 JSDH_131313001-Datum_2016-01-23_122002-Udalost_94213041.pdf                | 23. 1. 2016 1               | 2:20     |
| 📔 Dokumenty         | *        | JSDH_131313001-Datum_2016-02-10_193550-Udalost_94213041.pdf                  | 10. 2. 2016 1               | 9:56     |
| 🔚 Obrázky           | *        | JSDH_131313001-Datum_2016-03-09_185601-Udalost_94213041.pdf                  | 9. 3. 2016 18               | :56      |
| IICO                |          | JSDH_131313001-Datum_2016-03-09_195840-Udalost_94213041.pdf                  | 9. 3. 2016 19               | :58      |
| 🧼 Data (D:)         |          | JSDH_131313001-Datum_2016-03-11_133500-Udalost_94213041.pdf                  | 11. 3. 2016 1               | 3:35     |
| WinVista            |          | DSDH_131313001-Datum_2016-03-13_135739-Udalost_94213041.pdf                  | 13. 3. 2016 1               | 3:57     |
| WinVista            |          | DSDH_131313001-Datum_2016-03-13_154545-Udalost_94213041.pdf                  | 13. 3. 2016 1               | 5:45     |
|                     |          | JSDH_131313001-Datum_2016-03-13_172807-Udalost_94213041.pdf                  | 13. 3. 2016 1               | 7:28     |
| > 📤 OneDrive        |          | JSDH_131313001-Datum_2016-03-13_172949-Udalost_94213041.pdf                  | 13. 3. 2016 1               | 7:35     |
| ✓ .S Tento počítač  |          | JSDH_131313001-Datum_2016-03-13_173542-Udalost_94213041.pdf                  | 13. 3. 2016 1               | 7:35 🗸   |
| Počet položek: 32   | ~        | <                                                                            |                             | ><br> == |

Obrázek 6 : Složka s příkazy k výjezdu

# Přeříkání příkazu

Detailní popis položek a funkcionalit Přeříkání příkazu.

Menu: Nastavení

# JAY Systém

TELwork s.r.o.

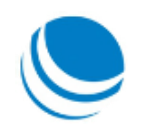

| Povoleno přeříkání PKV                                         |    |          |                           |    |
|----------------------------------------------------------------|----|----------|---------------------------|----|
| ložení přeříkavaného textu                                     |    |          |                           |    |
| Výraz k syntéze řeči                                           |    | Prom     | enné pro složení příkazu  |    |
| \$(TypUdalosti) \$(CoSeStalo), ulice \$(Ulice), obec \$(Mesto) |    | Kód      | Příklad                   | ^  |
| Vygenerovaný příkaz                                            |    | Kraj     | Karlovarský               |    |
|                                                                |    | Okres    | Sokolov                   |    |
|                                                                |    | Obec     | Homí Slavkov              |    |
|                                                                |    | CastObce | Homí Slavkov              |    |
| TECHNICKÁ POMOC, OTEVŘENÍ UZAVŘENÝCH PROSTOR                   |    | Ulice    | Krátká                    |    |
|                                                                |    | CPOP     | 1002                      |    |
|                                                                | <  |          |                           | >  |
|                                                                |    |          |                           |    |
| Přehrát                                                        |    |          | Vložit proměnnou          |    |
| lastavení hlasu                                                |    |          | Vlastnosti přeříkání      |    |
| Hlas Hlasitost                                                 | Ry | chlost   |                           |    |
| Microsoft David Desktop 🗸 100 🚖                                | 1  | <b></b>  | Pocet opakovani i 💌 krat  |    |
|                                                                |    |          | O Doba opakování 4 🖨 mini | ıt |
|                                                                |    |          |                           |    |

Obrázek 7 : Nastavení přeříkání

## Přeříkání PKV je aktivní, pokud je zaškrtnuta volba "Povoleno přeříkání PKV"

#### Sekce: Složení přeříkávaného textu

Sekce obsahuje tři části. Výraz k syntéze řeči, vygenerovaný příkaz a Proměnné pro složení příkazu.

V první části **"Výraz k syntéze řeči"** je možné uživatelské / manuální složení textu, který bude přeříkán v okamžiku doručení PKV. Lze použít jak statický text, tak proměnné za které budou v okamžiku syntézy dosazeny konkrétní hodnoty.

Proměnná začíná znaky "\$(" a je zakončena ")" . Uprostřed je umístěn název proměnné, např. "Okres". Seznam všech dostupných proměnných a jejich vzorových hodnot je uveden v části **"Proměnné pro složení příkazu"**.

Proměnnou lze vložit jak manuálně prostým vepsáním do textového pole "Výraz k syntéze řeči", tak dvojklikem na seznam proměnných.

Příklad složeného textu je zobrazen textovém poli **"Vygenerovaný příkaz"**. Příkaz lze zkušebně přehrát kliknutím na tlačítko "Přehrát".

Před přehráním je nutné zkontrolovat, zda je nastaven požadovaný hlas pro přeříkání.

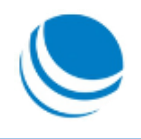

## Sekce: Nastavení hlasu

V této sekci se nastavuje použitý hlas pro syntézu řeči. Jsou automaticky nabídnuty všechny dostupné syntezátory v operačním systému podporující Microsoft SAPI 5.

Dále lze nastavit "Rychlost" přehrávání a "Hlasitost" přehrávání.

#### Sekce: Vlastnosti přeříkání

Zde se nastavuje doba, po kterou bude PKV přeříkáván. Lze zvolit buď počet opakování, nebo celková doba přeříkávání.

Je-li příkaz přeříkáván, pak jej lze zastavit kliknutím na tlačítko "Vypnout" na úvodní obrazovce. Aktuálně přeříkávaný text bude dokončen, a již nebude opakován.

# Licence

Slouží pro vložení, či změnu licenčního klíče.

| 🧶 JAY System - Klie                                       | ent ( Produkční verze )                                                          | - 🗆 X              |
|-----------------------------------------------------------|----------------------------------------------------------------------------------|--------------------|
| Aktuální stav<br>Aktuální stav<br>Stav:<br>Poslední stav: | Přeříkání příkazu PLicence Licence — X  Licenční číslo JSDH  Licenční číslo JSDH | Nápověda           |
| Start                                                     | Uložit Stomo                                                                     | Verze: 1.0.6.37860 |

Obrázek 8 : Vložení licenčního klíče

# Nápověda

Detailní popis položek a funkcionalit záložky Nápověda.

## Menu: O programu

Zobrazí informace o programu

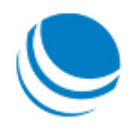

| 🚽 Tisk příka  | O Programu                           |                                               | ×       |       |
|---------------|--------------------------------------|-----------------------------------------------|---------|-------|
| Aktuální stav |                                      | JAY System Klient                             | -       |       |
| Poslední st   |                                      | Klientská aplikace<br>svolávacího systému JAY |         |       |
|               | TELwork s.r.o.                       |                                               |         |       |
|               | Máchova 802<br>293 01 Mladá Boleslav |                                               |         |       |
| Start         | IČ: 27154777<br>DIČ: CZ27154777      | ок                                            | Minimal | izova |
| lworksro      |                                      | Verze                                         | 1.0.6.3 | 7860  |

Obrázek 9: O Programu

## Menu: Uživatelská dokumentace

Zobrazí aktuální uživatelskou dokumentaci.

# Menu: Zobrazit historii událostí

Zobrazí složku s textovým souborem "Historie.txt", který obsahuje zaznamenanou historii nastalých událostí.

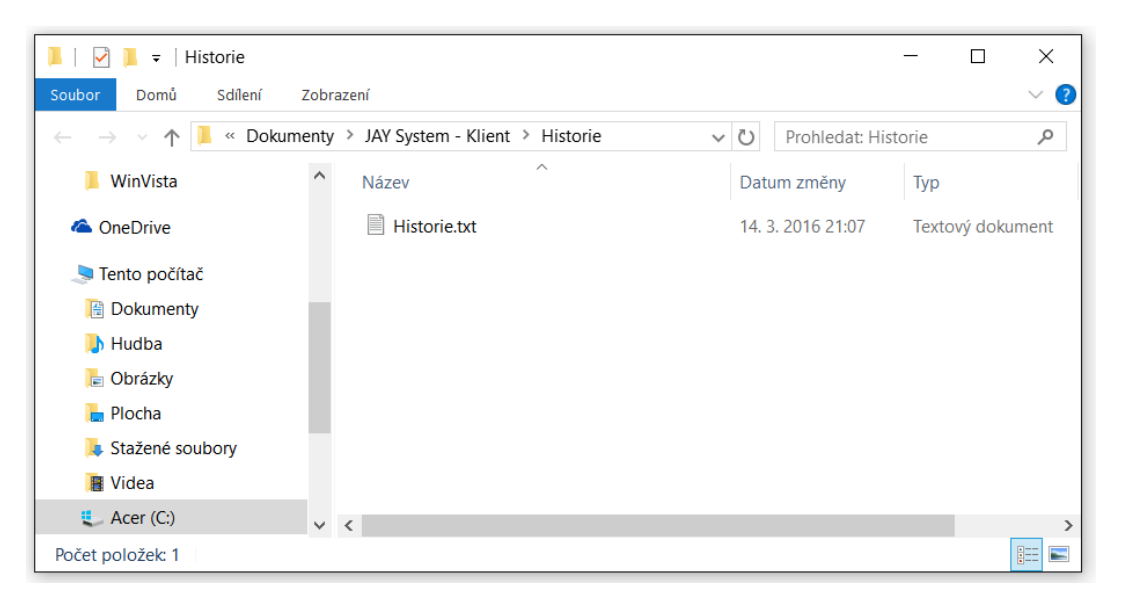

Obrázek 10: Historie událostí

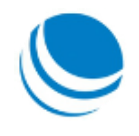

# Vypnutí aplikace

Aplikace se vypíná pouze kliknutím na ikonu křížku v pravém horním rohu.

| SIAY System - Kl | lient ( Produkční verze )                     |           |        | _      |           | ×       |
|------------------|-----------------------------------------------|-----------|--------|--------|-----------|---------|
| 🥁 Tisk příkazu   | 🌗 Přeříkání příkazu                           | P Licence | 🕜 Nápo | věda   |           |         |
| Aktuální stav    |                                               |           |        |        |           |         |
| Stav:            | Služba běží                                   |           |        |        |           |         |
| Poslední stav:   | 14.03.2016 22:27:10<br>Kontrola existence PKV |           |        |        |           |         |
| Start            | Stop                                          | Vypr      | nout   | Ļ      | Minimaliz | ovat    |
| TELwork s.r.o.   |                                               |           |        | Verze: | 1.0.6.37  | 860 .:: |

Obrázek 11: Vypnutí aplikace

Po kliknutí je uživatel upozorněn, zda si opravdu přeje aplikaci vypnout. Při vypnuté aplikaci není možné dostávat tisknout a ani přeříkávat příkazy k výjezdu.

| System - Kl                        | ient ( Produkční verze )                                                                     |                          |              | _      |         | $\times$ |
|------------------------------------|----------------------------------------------------------------------------------------------|--------------------------|--------------|--------|---------|----------|
| 🥁 Tisk příkazu                     | 🌗 Přeříkání příkazu                                                                          | P Licence                | 🕜 Nápo       | věda   |         |          |
| Aktuální stav                      |                                                                                              |                          |              |        |         |          |
| Vypnutí aplika<br>I Př<br>Po<br>Sy | ace: JAY System - Klient<br>jejete si aplikaci opravdu<br>o jejím vypnutí nebudete<br>stému. | vypnout?<br>schopni využ | ívat některé | moduly | y JAY   | ×        |
| C                                  |                                                                                              |                          | Ano          |        | Ne      | ]        |
| TELwork s.r.o.                     |                                                                                              |                          |              | Verze: | 1.0.6.3 | 7860 .:: |

Obrázek 12: Potvrzení vypnutí aplikace

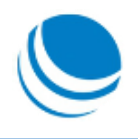